# Relais-Schnittstellenkarte CON\_R\_AUX4 / CON\_AUX4

# Handbuch

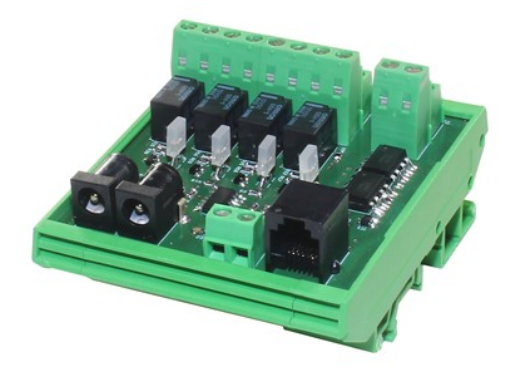

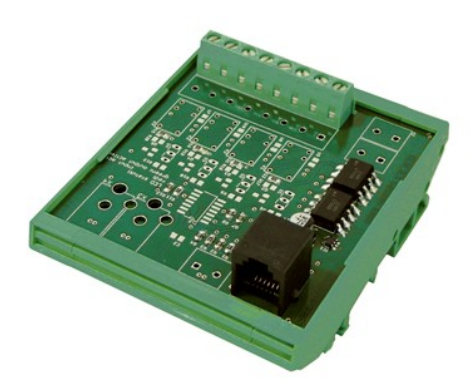

CON R AUX4

CON AUX4

## Beschreibung & Funktion

| Um Beschädigungen zu vermeiden, beachten Sie bei der<br>CON_R_AUX 4 den maximalen Schaltstrom von 48VAC/0,5A<br>oder 24VDC/1A an den Relaiskontakten |
|----------------------------------------------------------------------------------------------------|
| Dieses Produkt ist nicht mit dem CS121 SNMP-Adapter kompatibel!                                                                                      |

Die CON\_R\_AUX 4 und CON\_AUX 4 Schnittstellenkarten sind optionale Erweiterungen, welche an den AUX-Port des SNMP/ Web / Modbus Managers CS141 angeschlossen werden können.

#### Funktionen der CON\_R\_AUX 4 und CON\_AUX 4 Schnittstellenkarte

## CON\_AUX 4

Die CON\_AUX 4 - Schnittstellenkarte bietet Ihnen die Möglichkeit, 4 Kanäle als Eingang zu konfigurieren. Eingangssignale können so über potentialfreie Kontakte angeschlossen und überwacht werden. Der CON\_AUX 4 wird dabei direkt über den AUX-Port des CS 141 SNMP Webmanagers mit der notwendigen Betriebsspannung versorgt.

# CON\_R\_AUX 4

Die CON\_R\_AUX 4 - Schnittstellenkarte bietet zusätzlich die Option, 4 Kanäle wahlweise als Ein- oder als Ausgang zu definieren. Sie können auf diese Weise auf einem Kanal potentialfreie Eingänge überwachen oder entsprechend Relaiskontakte schalten. Der CON\_R\_AUX 4 benötigt eine externe Stromversorgung durch das im Lieferumfang enthaltene Netzteil.

Beide Versionen der IO-Schnittstellenkarte bieten die Möglichkeit, die offenen Leitungsenden der Sensoren, Detektoren oder ggfs. Aktuatoren direkt an die Schraubklemmen der vorgesehenen Klemmblöcke anzuschließen. Der Zustand der Ein- bzw. Ausgänge kann über das Webinterface des CS 141 überwacht werden. Der CON\_R\_AUX 4 bietet zudem Status-LEDs, welche den Status optisch darstellen können.

Der Zustand der LEDs ist wie folgt definiert:

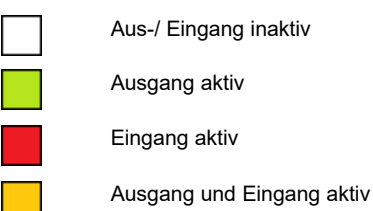

Ausgang aktiv Eingang aktiv

Beschreibung der Hardware

CON\_R\_AUX 4 CON\_AUX 4 •• С X5 X7 X8 X5 X6 111111 imm. ..... LED1 LED3 LED2 LED4 X4 0 X2 0 0 C 0 6 6 C C X1 X2.1 X2.2 X2.3 X2.4 X2.7 X2.8 XA 0 Χ1 X1.1 X1.2 X1.3 X1.4 X1.5 X1.6 X1.7 X1.8 X1.1 X1.2 X1.4 X1.5 X1.6 X1.7 X1.8 X1.3

| LED1 | Status LED Kanal 1         |
|------|----------------------------|
| LED2 | Status LED Kanal 2         |
| LED3 | Status LED Kanal 3         |
| LED4 | Status LED Kanal 4         |
| X1.1 | 12VDC / 5V DC <sup>i</sup> |
| X1.2 | Kanal 1 / Input            |
| X1.3 | 12VDC / 5V DC1             |
| X1.4 | Kanal 2 / Input            |
| X1.5 | 12VDC / 5V DC1             |
| X1.6 | Kanal 3 / Input            |
| X1.7 | 12VDC / 5V DC1             |
| X1.8 | Kanal 4 / Input            |
| X2.1 | NO-Contact Kanal 1         |
| X2.2 | Relais COM Kanal 1         |
| X2.3 | NO-Contact Kanal 2         |

| X2.4   | Relais COM Kanal 2 |
|--------|--------------------|
| X2.5   | NO-Contact Kanal 3 |
| X2.6   | Relais COM Kanal 3 |
| X2.7   | NO-Contact Kanal 4 |
| X2.8   | Relais COM Kanal 4 |
| X3 / + | Ausgang 12VDC      |
| X3/-   | GND                |
| X4 / + | Output 12VDC       |
| X4 / - | GND                |
| X5     | AUX-Schnittstelle  |
| X6 / + | Ausgang 12VDC      |
| X6 / - | GND                |
| X7     | Ausgang 12VDC      |
| X8     | Eingang12VDC/1A    |
|        |                    |

Die Klemmen der IO-Schnittstellenkarte sind für einen Leitungsquerschnitt von 0,4mm<sup>2</sup> - 1,5mm<sup>2</sup> ausgelegt. ٠

CON\_R\_AUX4: 12V DC, CON\_AUX4: 5V DC .

## Installation

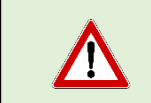

Um die optimale Funktionalität angeschlossener Geräte zu gewährleisten, sollte die Leitungslänge des jeweils angeschlossenen Gerätes 100m nicht überschreiten

- Verbinden Sie alle Sensoren und Schalter gemäß Herstellerangaben mit dem Schraubklemmenblock (CON\_AUX4: X1 / CON\_R\_AUX 4: X1 / X2) der IO-Schnittstellenkarte.
- Verbinden Sie mit dem im Lieferumfang enthaltenen RJ11 Kabel die AUX-Schnittstelle der Karte (X5) mit dem AUX-Port des CS141 SNMP / Web / Modbus Managers. Beachten Sie bitte, dass das RJ11-Kabel eine maximale Länge von 5m nicht überschreiben darf.
- 3. Der CON\_R\_AUX 4 benötigt eine zusätzliche externe Stromversorgung über das mitgelieferte 12V Netzteil. Schließen Sie das Netzteil an den vorgesehenen Anschluss (X8) an.

#### Überblick der Konfigurationsmenüs

| OSV Monitor     |                                                            |
|-----------------|------------------------------------------------------------|
| AUX Monitor     | ➔ AUX Systemmonitor*                                       |
| - Geräte        | ➔ Gerätemanager / Konfiguration der COM-Ports              |
| C Konfiguration | ➔ Initialisierung CON AUX4 / CON R AUX4                    |
| > USV           |                                                            |
| - AUX           | <ul> <li>Systemreiter: AUX Konfiguration*</li> </ul>       |
| Konfiguration   | ➔ Konfiguration der AUX Ein- / Ausgänge*                   |
| 🔔 Ereignisse    | <ul> <li>Systemereignisse und Jobkonfiguration*</li> </ul> |

\*Die Menüs erscheinen erst nach der Initialisierung

#### Initialisierung der IO-Schnittstellenkarte

- 1. Melden Sie sich an Ihrem CS141 SNMP /Web / Modbus Manager an und klicken Sie unter Geräte auf "Konfiguration"
- 2. Wählen Sie anschließend unter COM3 das angeschlossene Gerät aus:

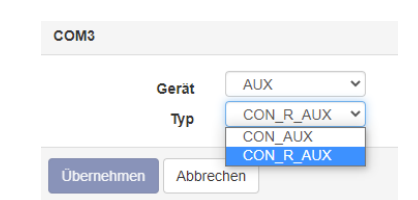

3. Bestätigen Sie Ihre Auswahl mit Übernehmen.

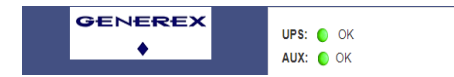

Der CS141 wird im Anschluss die notwendigen Module laden und die entsprechenden Menüs einblenden. Das Gerät ist initialisiert, wenn in der oberen Leiste neben AUX ein grüner Marker zu sehen ist:

#### Tipp

In einigen Fällen kann es vorkommen, dass der Webbrowser die Menüs nicht anzeigt. Das Phänomen taucht immer dann auf, wenn halbstatische Inhalte aus dem internen Cache des Browsers geladen und angezeigt werden. Wenn die Menüs nicht angezeigt werden, drücken Sie bitte STRG +F5 bzw. löschen kurz den Browsercache Ihres Webbrowsers. Dadurch holt sich der Webbrowser die Inhalte neu ab und zeigt sie entsprechend korrekt an.

# Konfiguration der Grundeinstellungen

Öffnen Sie unter Geräte den Systemreiter AUX und klicken Sie auf Konfiguration. Je nach Geräteart werden Ihnen unterschiedliche Konfigurationsmöglichkeiten angeboten:

# CON\_AUX4

Der CON\_AUX4 bietet 4 frei definierbare Inputs.

| Port 1 | Enable AUX Device 🕑 🔇<br>Name 2 | NC-normally 4<br>closed |
|--------|---------------------------------|-------------------------|
| 1      | AUX Port 1                      |                         |
| 2      | AUX Port 2                      |                         |
| 3      | AUX Port 3                      |                         |
| 4      | AUX Port 4                      |                         |
|        |                                 |                         |
|        | 5 Übernehmen At                 | obrechen 🕫              |

Abbildung: Konfigurationsmenü CON AUX 4 mit dem CS141 – SNMP Webmanager

| 1 | Port               | Voreingestellt: Die Anschlussnummer.                                                |
|---|--------------------|-------------------------------------------------------------------------------------|
| 2 | Name               | Definieren Sie den Namen der u.a. im AUX Monitor erscheinen soll.                   |
| 3 | Enable AUX Device  | Globale Einstellung: Aktivieren/ Deaktivieren der Inputs                            |
| 4 | NC normally closed | Definieren Sie, ob der Anschluss standardmäßig offen (NO) oder geschlossen (NC) ist |
| 5 | Übernehmen         | Übernimmt Ihre Einstellungen in die aktuelle Konfiguration                          |
| 6 | Abbrechen          | Einstellungen verwerfen und den Konfigurationsdialog abbrechen                      |

# CON\_R\_AUX4

Der CON\_R\_AUX4 bietet sowohl 4 Inputs als auch 4 frei definierbare Outputs, die durch Relais bedient werden

| Port 1 | Enable AUX Device 🕑 🕄 3<br>Name 2 | Ausgang        | NC-normally<br>closed | Anschalten bei<br>cs141 Start | 7<br>Startverzögerung<br>(Sekunden) |
|--------|-----------------------------------|----------------|-----------------------|-------------------------------|-------------------------------------|
| 1      | AUX Port 1                        |                |                       |                               | 0                                   |
| 2      | AUX Port 2                        |                |                       |                               | 0                                   |
| 3      | AUX Port 3                        |                |                       |                               | 0                                   |
| 4      | AUX Port 4                        |                |                       |                               | 0                                   |
|        | 8<br>Übernehmen                   | 9<br>Abbrechen |                       |                               |                                     |

Abbildung: Konfigurationsmenü CON\_R\_AUX 4 mit dem CS141 – SNMP Webmanager

| 1 | Port                        | Voreingestellt: Die Anschlussnummer                                              |
|---|-----------------------------|----------------------------------------------------------------------------------|
| 2 | Name                        | Definieren Sie den Namen, der u.a. im AUX Monitor erscheinen soll                |
| 3 | Enable AUX Device           | Globale Einstellung: Alle Inputs und Outputs aktivieren / deaktivieren           |
| 4 | Ausgang                     | Definieren Sie, ob dieser Anschluss als Ausgang das Relais bedient.              |
| 5 | NC – normally closed        | Definieren Sie, ob der Input normalerweise geschlossen (NC) oder offen (NO) ist  |
|   |                             | Definieren Sie, ob der Output das Relais öffnen (NC) oder schließen (NO) soll    |
| 6 | Anschalten bei CS141 Start  | Definieren Sie, ob die Relais bei Systemstart anziehen bzw. öffnen sollen.       |
| 7 | Startverzögerung (Sekunden) | Definieren Sie eine Zeitverzögerung bei Systemstart. Dies hat Auswirkungen, wann |
|   |                             | die Inputs scharf geschaltet werden bzw. wann Relais anziehen oder öffnen        |
| 8 | Übernehmen                  | Die Einstellungen speichern und in die aktive Konfiguration übernehmen.          |
| 9 | Abbrechen                   | Die Einstellungen verwerfen und Konfigurationsdialog beenden.                    |

### Systemereignisse

Jeder Schaltzustand unabhängig ob Output/Relais oder Input wird als Systemereignis festgehalten. Dabei bestimmt die Grundkonfiguration den jeweiligen Normalzustand. Je nach Konfiguration sind dem entsprechen folgende Zustände möglich:

High / AN

NC - Normally Closed: Der Kontakt ist offen, sollte aber geschlossen sein.

NO - Normally Open: Der Kontakt ist geschlossen, sollte aber offen sein.

Low / AUS

NC – Normally Closed: Der Kontakt ist geschlossen, und das ist korrekt NO – Normally Open: Der Kontakt ist geöffnet, und das ist korrekt.

Zuweisen von Aktionen (Jobs) zu den Systemereignissen

Öffnen Sie unter Geräte den Systemreiter AUX und klicken Sie auf Ereignisse.

| se | tup au | JX Event Configurati | on     |     |        |            |          |       |          |              |     |            |          |          |
|----|--------|----------------------|--------|-----|--------|------------|----------|-------|----------|--------------|-----|------------|----------|----------|
| >  | - +    | Ereignis 🗸           | Jobs 🗸 | Log | E-Mail | EMail Trap | RCCMD    | RCCMD | RCCMD    | UPS Shutdown | AUX | RCCMD Trap | Send WOL | Send SMS |
|    |        | contains             |        |     |        |            | onataonn |       | Extourto |              |     |            |          |          |
| >  | •      | AUX Port 1 High      | 0      | 0   | 0      | 0          | 0        | 0     | 0        | 0            | 0   | 0          | 0        | 0        |
| >  | -+     | AUX Port 2 High      | 0      | 0   | 0      | 0          | 0        | 0     | 0        | 0            | 0   | 0          | 0        | 0        |
| >  | - +    | AUX Port 3 High      | 0      | 0   | 0      | 0          | 0        | 0     | 0        | 0            | 0   | 0          | 0        | 0        |
| >  | - +    | AUX Port 4 High      | 0      | 0   | 0      | 0          | 0        | 0     | 0        | 0            | 0   | 0          | 0        | 0        |
| >  | - +    | AUX Port 1 Low       | 0      | 0   | 0      | 0          | 0        | 0     | 0        | 0            | 0   | 0          | 0        | 0        |
| >  | - +    | AUX Port 2 Low       | 0      | 0   | 0      | 0          | 0        | 0     | 0        | 0            | 0   | 0          | 0        | 0        |
| >  | - +    | AUX Port 3 Low       | 0      | 0   | 0      | 0          | 0        | 0     | 0        | 0            | 0   | 0          | 0        | 0        |
| >  | -+     | AUX Port 4 Low       | 0      | 0   | 0      | 0          | 0        | 0     | 0        | 0            | 0   | 0          | 0        | 0        |

Klicken Sie bei dem jeweiligen Ereignis auf das +, um den Konfigurationdialog zu öffnen, mit dem Sie ienen entsprechenden Job zuweisen können.

| Add Job 1<br>Job  |              | Log                       |          |                     |  |  |
|-------------------|--------------|---------------------------|----------|---------------------|--|--|
| Parameter<br>Text |              |                           |          | Je nach<br>sich die |  |  |
| Zeitpunkt         |              |                           |          | benötige            |  |  |
| ۲                 | Sofort, einn | nalige Ausführung         |          | Unter               |  |  |
| $\bigcirc$        | Nach         | Sekunden                  |          | Freignis            |  |  |
| $\bigcirc$        | Nach         | Sekunden, wiederhole alle | Sekunden | Ereignio            |  |  |
| $\bigcirc$        | Nach         | Sekunden auf Batterie     |          | Mit Sav             |  |  |
| $\bigcirc$        | Bei          | Sekunden Restlaufzeit     |          | Konfigur            |  |  |

Durch klicken auf "+" (Markierung) kann für den gewünschten Zustand ein job konfiguriert werden.

Je nachdem, was Sie für einen Job eingestellt haben, ändern sich die Parameter, da einige Jobs zusätzliche Informationen benötigen.

Unter Zeitpunkt wird das Ereignis einem zeitlichen Ereignisrahmen zugeordnet.

Mit Save wird das eingestellte Ereignis in die aktuelle Konfiguration übernommen

Schalten eines Ausgangs

Wenn beim CON\_R\_AUX4 ein Kanal als Ausgang konfiguriert ist, kann der jeweilige potentialfreie Relaiskontakt geschaltet werden. Der CON R AUX4 bietet herzu zwei unterschiedliche Möglichkeiten an:

<u>Manuell</u>

Jeder Kanal des Boards, der als Ausgang definiert ist, kann manuell durch betätigen des Buttons Switch on im AUX Monitor geschaltet werden.

| AUX Port 1    |       | AUX Port 2 |        |
|---------------|-------|------------|--------|
| Port          | 1     | Port       | 2      |
| Usage         | Input | Usage      | Output |
| Inverted      | Yes   | Inverted   | No     |
| State         |       | State      | ۲      |
| Switch On/Off |       | Switch Off |        |

#### Tipp:

Das manuelle Schalten wird als "Systemereignis" wahrgenommen - Hinterlegte Jobs werden ausgeführt.

## **Ereignisgesteuert**

Es besteht ebenfalls die Möglichkeit, einen Ausgang über ein Ereignis zu steuern. Dazu wird ein neuer Job zu einem *Ereignis* hinzugefügt:

- 1. USV Ereignisse
- 2. Sensoren-Ereignisse (Temperatur, Luftfeuchtigkeit, Druck, etc)
- 3. Sensormatrix-Ereignisse
- 4. AUX-Ereignisse

Suchen Sie sich das gewünschte Systemereignis aus und wählen Sie als Job AUX aus. Über die Parameter können Sie den Port entsprechend als Reaktion auf ein Ereignis triggern.

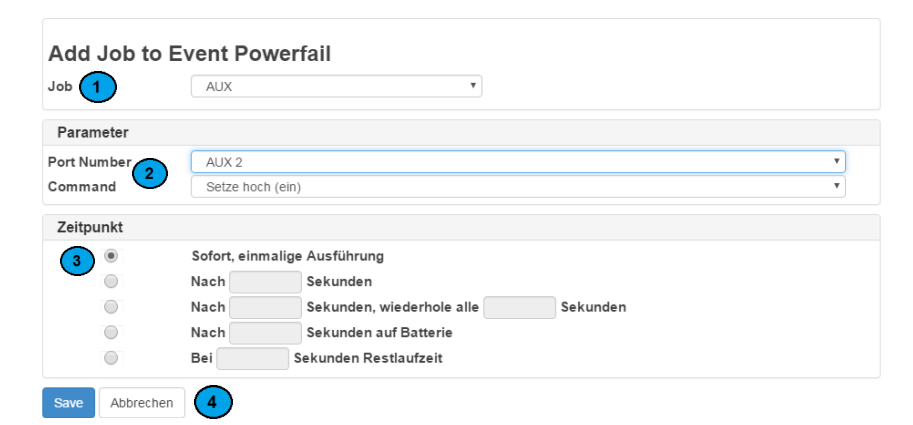

| 1 | Job                   | Um einen AUX-Port zu schalten, wählen Sie den Job "AUX" aus.                        |  |  |  |
|---|-----------------------|-------------------------------------------------------------------------------------|--|--|--|
| 2 | Parameter             | Portnumber: Welchen port möchten Sie schalten                                       |  |  |  |
|   |                       | Command: Definieren Sie, ob der Port angeschaltet / ausgeschaltet werden soll.      |  |  |  |
|   |                       | NC: öffnet das Relais                                                               |  |  |  |
|   |                       | NO: schließt das Relais                                                             |  |  |  |
| 3 | Zeitpunkt             | Definieren Sie die zeitlichen Bedingungen, wann der AUX-Port geschaltet werden soll |  |  |  |
| 4 | Speichern / abbrechen | Speichern: Ihre Einstellunge werden übernommen.                                     |  |  |  |
|   |                       | Abbrechen: Ihre Einstellungen werden verworfen.                                     |  |  |  |

Weiterführende Informationen finden Sie im CS141 Benutzerhandbuch

#### **Der AUX-Monitor**

Der AUX Status Monitor bietet einen komfortablen und schnellen Überblick zu allen konfigurierten Ports an und erlaubt, konfigurierte Outputs direkt zu schalten.

im CS141- Web- Interface zur Verfügung. Um den AUX Status Monitor zu öffnen, klicken auf AUX Monitor:

| AUX Status    |            |             |        |               |       |               |       |  |
|---------------|------------|-------------|--------|---------------|-------|---------------|-------|--|
| AUX Port 1    |            | AUX Port 2  |        | AUX Port 3    |       | AUX Port 4    |       |  |
| Port          | 1 1        | Port        | 2      | Port          | 3     | Port          | 4     |  |
| Usage         | Input 2    | Usage       | Output | Usage         | Input | Usage         | Input |  |
| Inverted      | 3 Yes      | Inverted    | No     | Inverted      | No    | Inverted      | No    |  |
| State         | -<br>• • • | State       |        | State         | 0     | State         | ۲     |  |
| Switch On/Off |            | Switch On 5 |        | Switch On/Off |       | Switch On/Off |       |  |

Abbildung: CON\_R\_AUX 4 AUX Monitor: Port 1 ist invertiert, Port 2 als Ausgang und Port 3/4 auf Standard

| 1 | Port        | Vordefiniert: Zeigt die Anschlussnummer (Port) an.                                         |
|---|-------------|--------------------------------------------------------------------------------------------|
| 2 | Usage       | Zeigt an, ob der Anschluss als Eingang oder Ausgang konfiguriert ist.                      |
| 3 | Inverted    | Zeigt an, ob der als Anschluss NO (Normally Open) oder NC (Normally Closed) definiert ist. |
| 4 | State       | Zeigt bei einem Eingang an, ob ein Signal anliegt                                          |
|   |             | Zeigt bei einem Ausgang den aktuellen Schaltzustand an.                                    |
| 5 | Switch ON / | Ändert den Schaltzustand bei einem konfigurierten Ausgang                                  |
|   | OFF         |                                                                                            |

Urheberrechts-Erklärung zum geistigen Eigentum und Umgang mit vertraulichen Informationen

Die Informationen in diesem Benutzerhandbuch sind nicht bedingte Anweisungen und können ohne Ankündigung verändert werden. Obwohl GENEREX versucht hat, präzise Informationen in diesem Dokument bereitzustellen, übernimmt GENEREX keine Verantwortung für die Genauigkeit dieser Informationen.

GENEREX ist nicht verantwortlich für jeden indirekten, speziellen, daraus folgenden oder unbeabsichtigten Schaden, ohne Einschränkungen, verlorener Gewinne oder Einkommen, Kosten von Austausch Gütern, Verlust oder Beschädigung von Daten, die sich durch den Gebrauch dieses Dokumentes oder das hier beschriebenen Produkt ergeben.

GENEREX als Hersteller der genannten Produkte, übernimmt keine Verpflichtungen mit diesen Informationen. Die Produkte, die in diesem Handbuch beschrieben werden, wurden auf der alleinigen Basis von Informationen für Geschäftspartner gegeben, damit diese ein besseres Verständnis für die GENEREX Produkte erhalten.

GENEREX erlaubt seinen Geschäftspartnern die Informationen, die in diesem Dokument enthalten sind, an Dritte weiterzugeben, ebenso an das Personal in deren Firma oder ihren eigenen Kunden, elektronisch, manuell, in Form von Fotokopien oder Ähnlichem. GENEREX gibt an, dass der Inhalt nicht verändert oder angepasst werden darf, ohne schriftliche Genehmigung von GENEREX.

Alle Rechte, Titel und Interessen am GENEREX Markenzeichen BACS oder Firmenzeichen (registriert oder nicht registriert) oder der Geschäftswert bzw. das geistige Eigentum von GENEREX, das Urheberrecht und die Produkt-Patente sind exklusiv und ohne Einschränkungen im Eigentum von GENEREX.

GENEREX wird jede Beanstandung über den Inhalt dieses Dokumentes zeitnah abwickeln. Kommentare oder Beanstandungen zu diesem Dokument sollten an die GENEREX Systems Vertriebsgesellschaft mbH adressiert werden.

Das Urheberrecht der Europäischen Union ist gültig (Copyright EU). Copyright (c) 1995-2021 GENEREX GmbH, Hamburg, Deutschland. Alle Rechte vorbehalten. i